# TELEFONINO E COMPUTER: COME SI PARLANO...

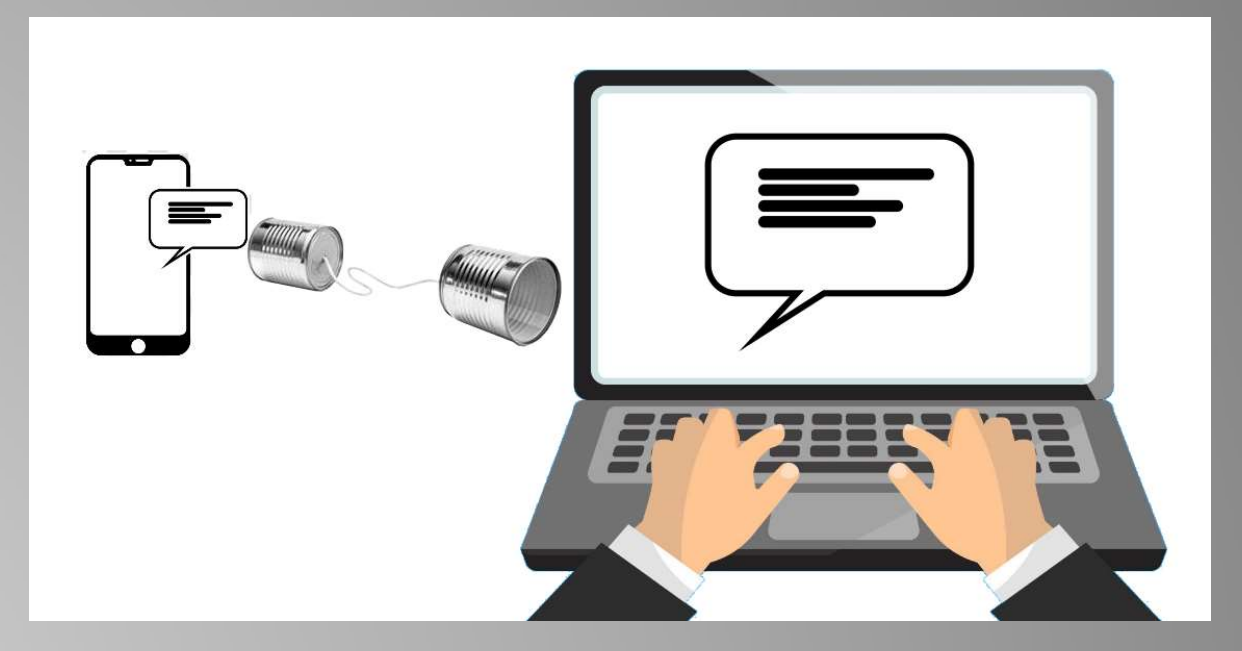

Giulio Salvador lunedì 5 dicembre 2022, 15:30

### Oggi parleremo...

...di come sia possibile utilizzare il proprio telefonino per lavorare in associazione con il computer di casa.

Questa possibilità permette di avere il computer sempre con sé, oppure di disporre di un sistema di raccolta dati «sul campo», tecnica che ci permette di operare dovunque e poi trovare comodamente sul nostro computer quanto raccolto (quindi senza avere necessità di ricopiarlo, riducendo così la possibilità errori).

Inoltre possiamo essere avvisati da appositi promemoria

... e molte altre cose simili

### Ma si parlano veramente?

Cominciamo col dire che il computer è collegato in rete e parla con altri computer altrettanto collegati in rete. E' il principio di internet

Poi diciamo che il telefonino è un computer (come spesso dico io «è un computer con il telefono attaccato»)

Quindi diciamo che anche il telefonino è collegato alla rete (ovvero ad internet)

Ma allora le due cose possono colloquiare? CERTAMENTE! Lo fanno già!

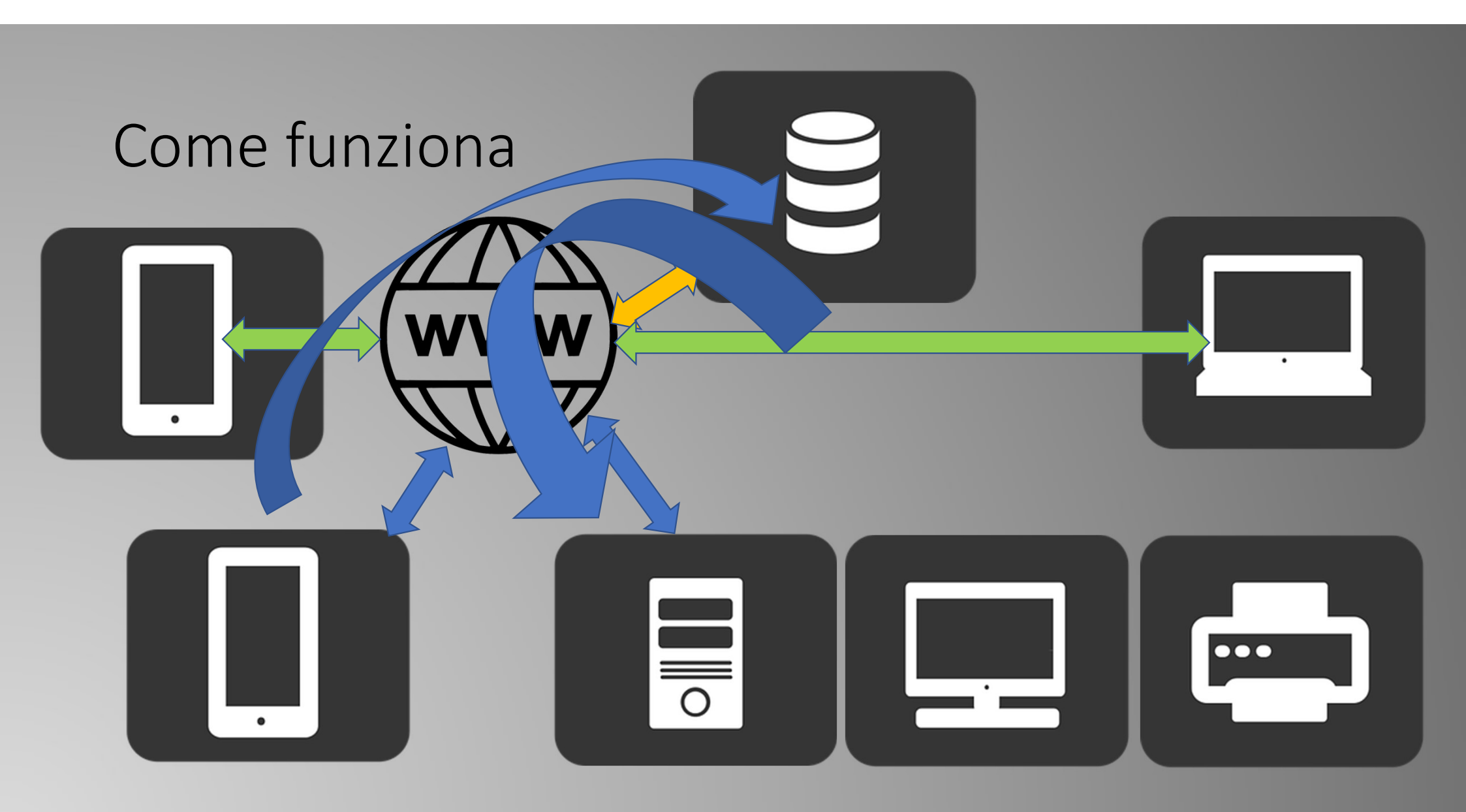

# E' utile sfruttare questa opportunità perché.....

- Possiamo creare documenti sul computer principale (più comodo e sicuro) e usufruirne ovunque
- Possiamo lavorare ovunque (sul telefonino) e trovarci i dati sul computer principale
- E' possibile intervenire in tempo reale con il telefonino colloquiando con qualsiasi computer remoto (ad esempio durante le conferenze o i webinar per colloquiare e porre domande eccetera)
- Si può intervenire su automazioni e domotica (ma di questo non parliamo)
- Merita osservare che normalmente il tipo di visualizzazione viene ottimizzata in base al dispositivo che si sta usando

### Un classico: il calendario Google

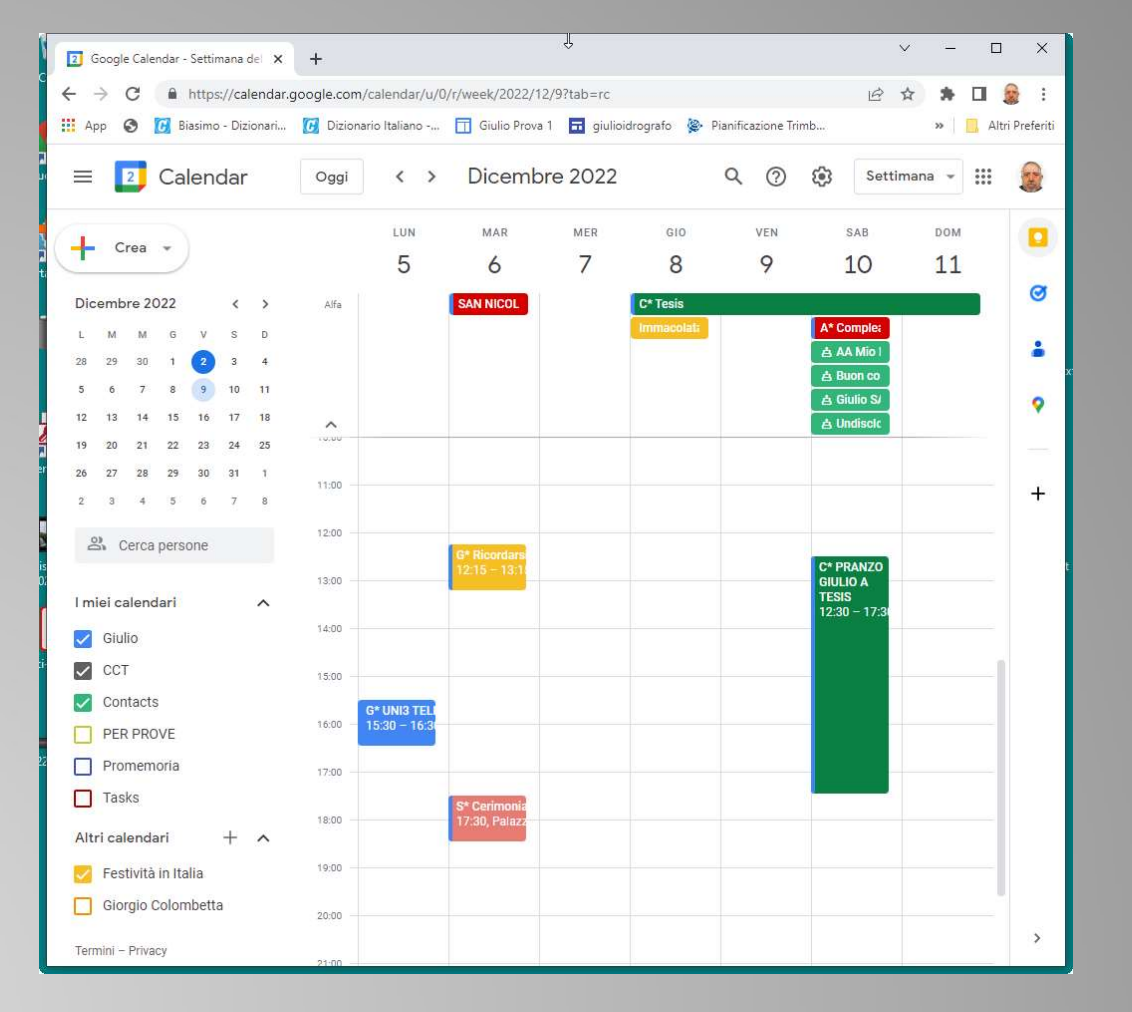

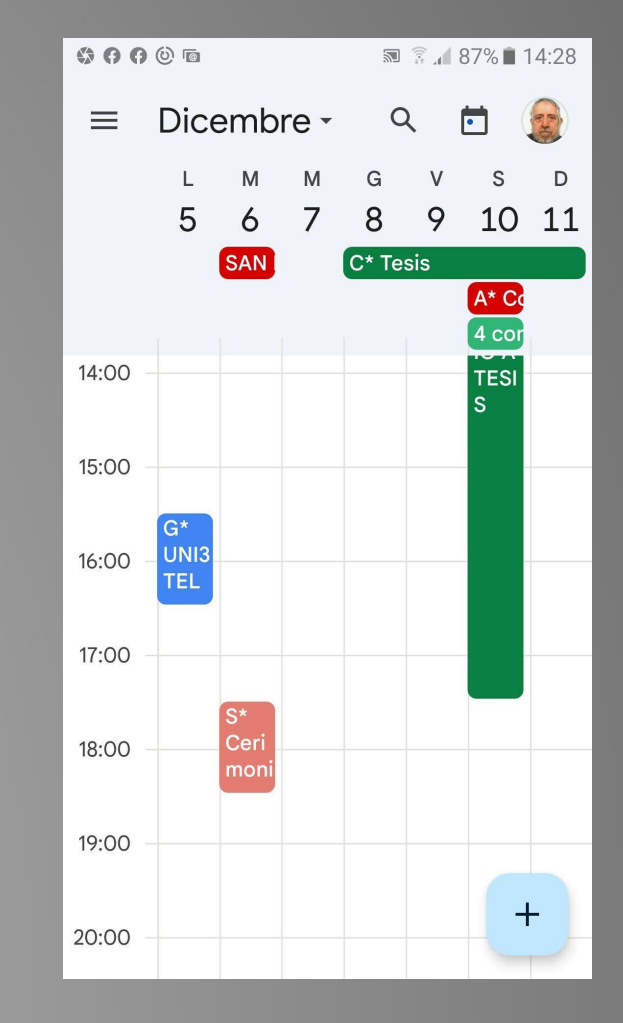

### Ancora un classico: la rubrica

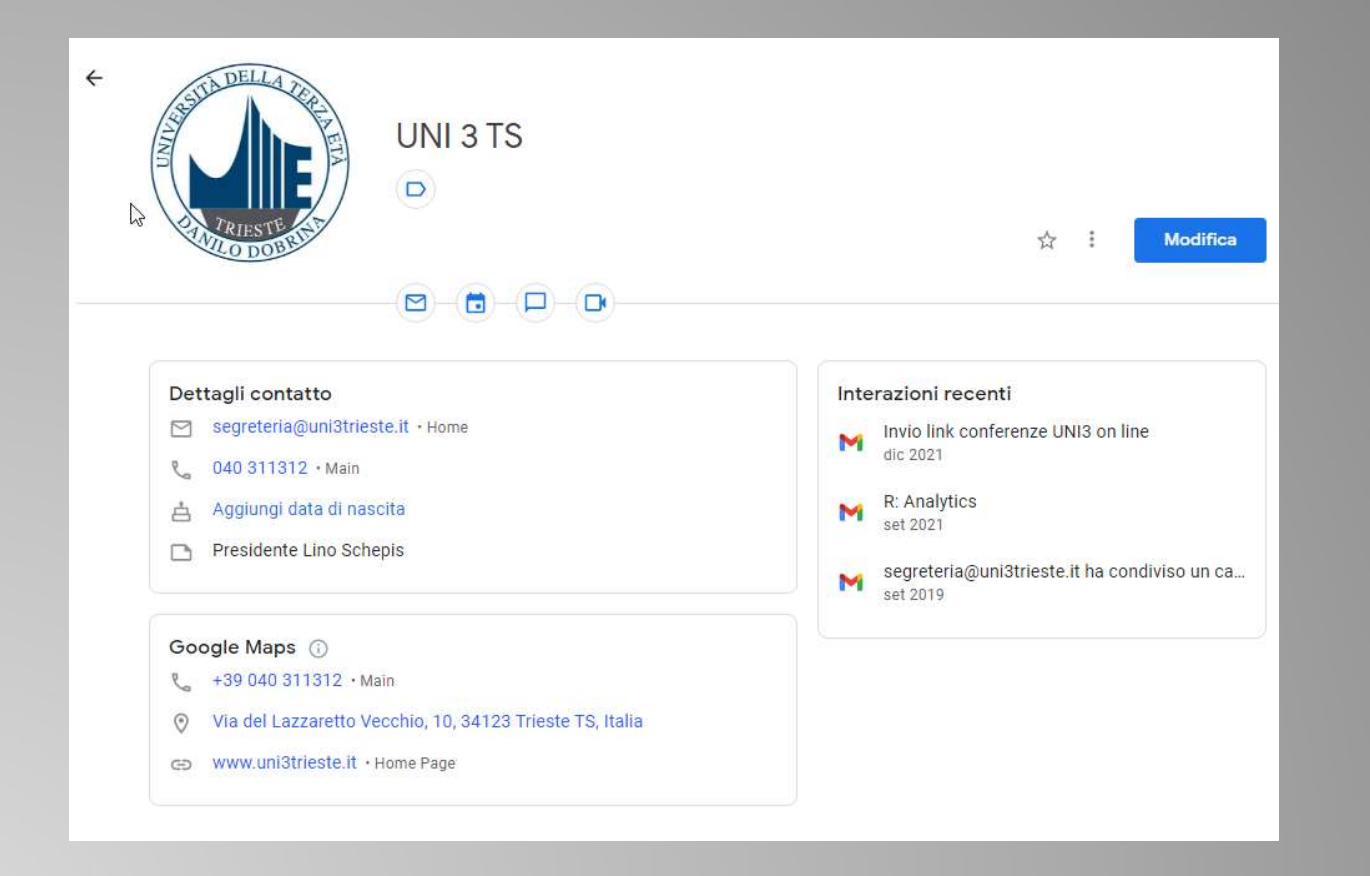

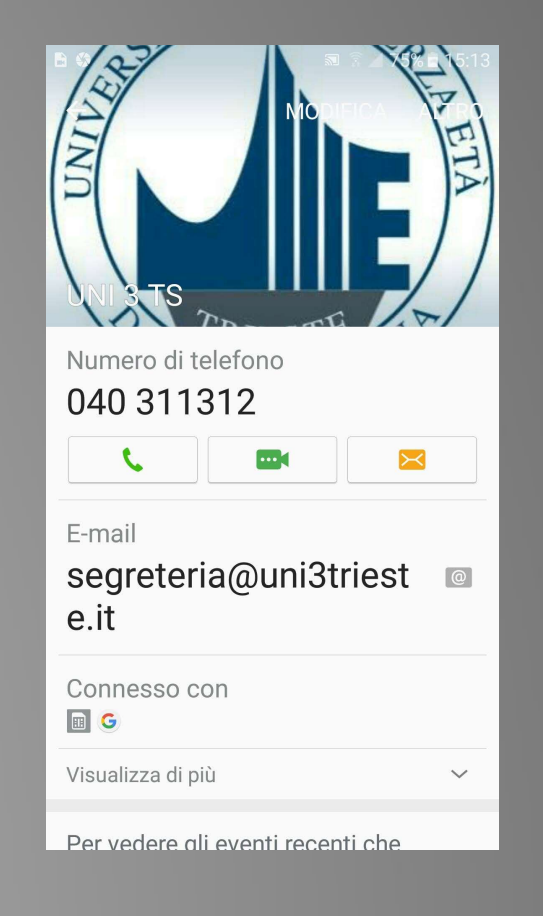

### The cloud (la «nuvola»)

Il web, abbiamo visto, funziona anche grazie ad una memoria dove i dati vengono inseriti e consultati. Questa memoria può essere vista come un apparecchio in più. Si tratta di un servizio offerto, ad esempio: Google Drive, Dropbox, Amazon Web Services, Microsoft OneDrive, WeTrasfer, eccetera

Si parla di «nuvola» proprio perché una nuvola è visibile da più punti di osservazione, anche contemporaneamente

Normalmente viene offerto uno spazio (gratuito ma con qualche limitazione operativa), e poi si può passare (upgrade) a servizi a pagamento, più performanti

Per questa conferenza ci baseremo principalmente su Google Drive

### Google Drive (e anche altre applicazioni)

Chi ha un account Google (basta usare gmail come posta o avere installato Chrome) ha già accesso ai servizi Google fra cui Google Drive.

Lo si trova, assieme all'accesso a una moltitudine di servizi, in alto a destra su Chrome:

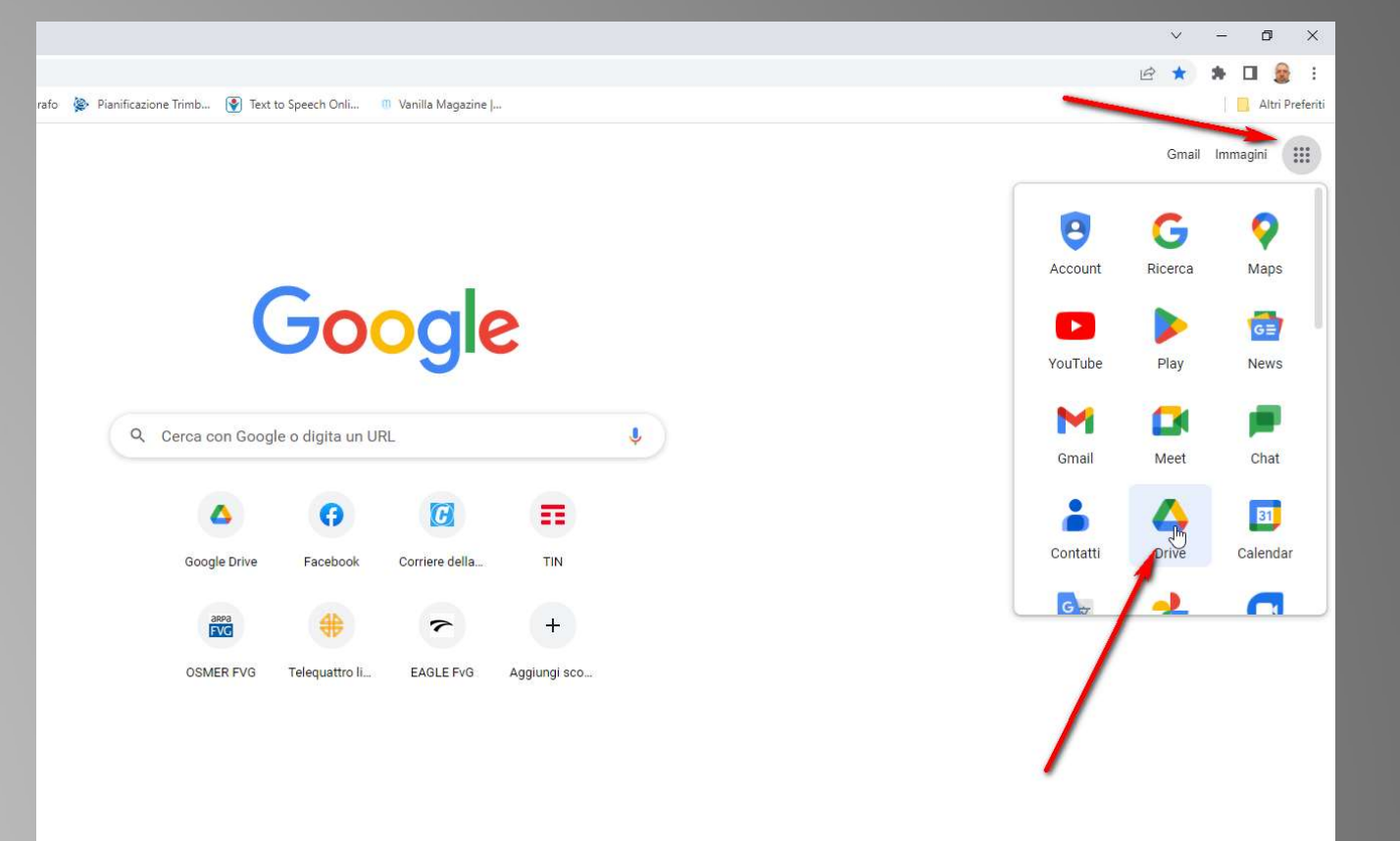

### Google Drive è....

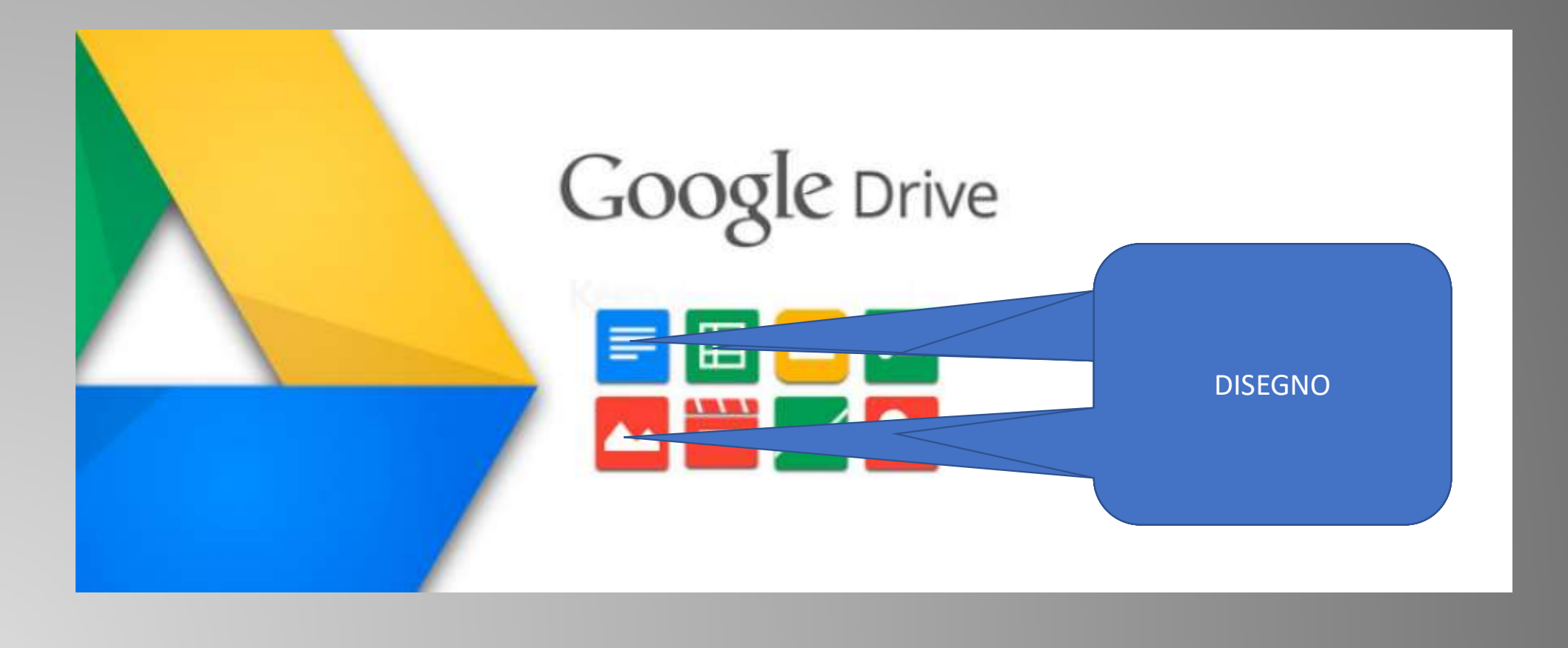

### Memorizzazione in Google Drive

In Google Drive i documenti sono memorizzati (in remoto), proprio come si è abituati a vederli sul proprio computer (ovvero in cartelle, sottocartelle eccetera):

|     | Ricerca fotografi Trieste     | ю  | 9 lug 2022 io  | -      |
|-----|-------------------------------|----|----------------|--------|
|     | TEST!                         | ю  | 3 set 2019 io  | -      |
|     | Tracce_estrapolate            | ю  | 10 set 2020 io | -      |
|     | UNI3TS GENERAL                | ю  | 20 dic 2017 io | -      |
| Por | Pagine-da-Kaiser-M-2004.pdf   | ю  | 17 ago 2022 io | 29 kB  |
| For | 939_30072021_Mirasasso_r1.pdf | io | 6 lug 2021 io  | 429 kB |
| For | 1980-09.pdf 🚢                 | ю  | 23 giu 2020 io | 7,7 MB |
| Ш   | 2022-05-10_152523.png         | ю  | 10 mag 2022 io | 994 kB |
|     | 2022-11-28_094821.png         | ю  | 28 nov 2022 io | 724 kB |
|     | 20220516-082651.gpx           | io | 16 mag 2022 io | 10 kB  |
|     |                               |    |                |        |

### Allora possiamo vedere il contenuto di un file

#### • Sul computer

| G google drive cosa mette a dispo: x Guida facile e completa che spin: x                   | 🛆 MCOULO_02_Settaggi - Google I 🗴 📑 M02_01_Settaggi GPS12 - Docur 🗴 🕂                                                                                                    | ~          | - 0 >       | <  |
|--------------------------------------------------------------------------------------------|----------------------------------------------------------------------------------------------------|------------|-------------|----|
| ← → C ■ https://docs.google.com/document/d/1Td0_3paEeSn6PCg                                | _DIM22VDK0NoXGEyTjdTJS4huc/edit#heading=h.5hk512e3ziug                                                                                                    | i£ \$      | * 🗆 🧝       |    |
| 🔢 App 🙆 🚺 Blasimo - Dizionari 🚺 Dizionario Italiano 🛅 Giulio Prova                         | 1 🖬 giulioidrografo 🐞 Planificazione Trimb 🔞 Text to Speech Onli. 👘 Vanilla Magazine                                                                                                    |            | Albi Prefe  | 15 |
| B M02_01_Settaggi_GPS12 ☆ ☜ ⊘<br>File Modifica Visualizza Inserisci Formato Strumenti Este | neloni Guida Lultima modifica è stata asportata il 21 settembre 2020.                                                                                                    | 🗏 💽 🛓 Cor  | idividi 🏾 🎯 |    |
| n n 🖶 Ay 🁎 100% + Intestazion + Arial                                                      | 20 + B I U A * 00 D - E E E E + E + E + E + E * X                                                                                                    | 🧨 Modifica | • •         | 1  |
|                                                                                            | 1 + 2 + 1 + 1 − 1 − 1 − 2 − 1 + 2 + 1 + 2 + |            | 1           |    |
| · ·                                                                                        |                                                                                                    |            |             | •  |
| -                                                                                          |                                                                                                    |            | e           |    |
|                                                                                            | MODULO 2 - Sezione 1 - Settaggi e convenzioni                                                                                                    |            |             |    |
|                                                                                            | GPS 12                                                                                                    |            |             |    |
|                                                                                            | Abbiarro detto che il GPS per definizione lavora nel sistema WGS84 (soprattutto quelli<br>vecchi perché il sistema è in cambiamento a seguito del movimento del centro di massa                                                                                                    |            |             |    |
|                                                                                            | della terra, tenomeno che comporta variazioni nel sistema di prolezione, nell'ellissoide,<br>insomma sui risultati).<br>Tuttavia ci sono casi in cui l'utente desidera utilizzare altre cartografie, magari obsolete, pur                                                                                                    | C2         | B           | 1  |
|                                                                                            | di avere la comodită di "colloquiare" con la mappa senza dover procedere ad eccessive<br>trasformazioni (sempre scomode e pericolose per la possibilită di errori).<br>El la case di nesta nostra situazione, dove il GPE à stato nosti in EDMG (e noi semirremo                                                                                                    |            | +           |    |
| - N                                                                                        | questa regolazione).<br>Il ombiene sta nel fato che la cartonrafia di riferimento (nuella usuale, ani esempio                                                                                                    |            |             |    |
| D                                                                                          | GOOGLE EARTH ma non solo) è "tratta" su WGS84 & simili per cui per usare su un<br>rictore dati dell'altro dourene convertini                                                                                                    |            |             |    |
|                                                                                            | La conversione è facile perché fortunatamente abbiamo a disposizione il modo di farlo:                                                                                                    |            |             |    |
| 89                                                                                         | solo ma è possibile usarlo in maniera "sincrona" ed "asincrona", ovvero digitare un singolo                                                                                                    |            |             |    |
|                                                                                            | dato alla volta oppure farsi convertire inter file (c e una ouona spiegazione ali proposito, fate<br>attenzione alle convenzioni. Avverto subito che il portale, come tutte le cose statali italiane, è                                                                                                    |            |             |    |
| 2                                                                                          | instabile ed alterna momenti di lucidità con momenti in cui non è possibile colloquiare con<br>esso. Per fortuna poi tutto toma alla normalità. Se il fattaccio avviene fuori orario (comodo)                                                                                                    |            |             |    |
| R.                                                                                         | di ufficio bisogna aspettare che il solerte funzionario preposto sia di nuovo operativo!<br>La seconda cosa che cureremo sarà il modo di rappresentare gli angoli a display. Useremo il                                                                                                    |            |             |    |
|                                                                                            | sistema SESSADECIMALE (DD ddddddd) perché facile da trascrivere.                                                                                                    |            |             |    |
|                                                                                            | Già che ci siamo diamo un'ochiata al menù generale (pag. 40-46) che permette molte<br>regelazione latterezzati                                                                                                    |            |             |    |
| 2                                                                                          | DISTANCE AND SUN CALCULATIONS: poco interessante     MESSAGES: dare un'occhiata, servirà quando seguite una rotta o se vi sta per                                                                                                    |            |             |    |
| 24                                                                                         | mancare la batteria<br>• SYSTEM SETUR: MODE: serve per far funzionare la marchina con i satelliti (in                                                                                                    |            |             |    |
|                                                                                            | campo) o per usarla a casa per impratichirsi. Se non sente i sateliti il display si                                                                                                    |            |             |    |
| ¢                                                                                          | <ul> <li>OFFSET: è la correzione oraria per passare dal sistema Greenwich (non</li> </ul>                                                                                                    |            |             |    |
| -                                                                                          | moorncabile, arriva dai satelliti) all'ora del posto dove vi trovate: +1 per ora solare, +2                                                                                                    |            |             | _  |

#### • Sul telefonino

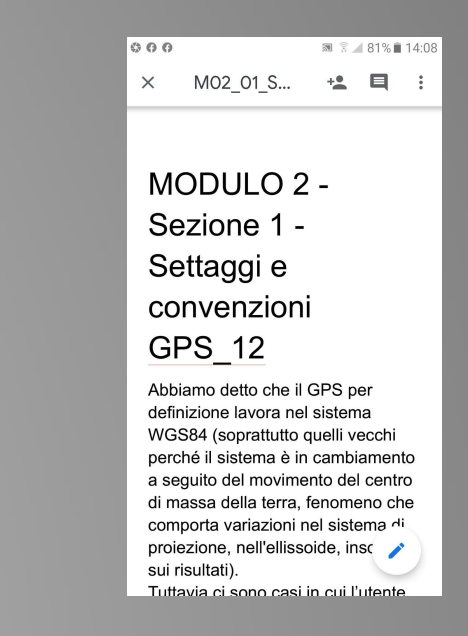

### Se abbiamo l'apposita «app» sarà agevole anche lavorarci

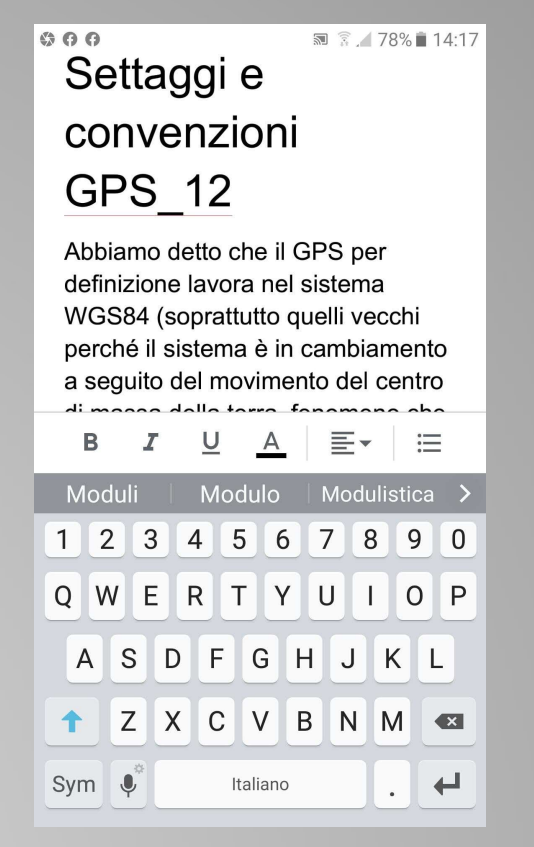

Non si nasconde il fatto che lo schermo è minuscolo e la tastiera troppo piccola per le nostre dita. Comunque è la stessa che usiamo normalmente quando messaggiamo da telefonino

### Appunti al volo

Per brevi appunti è molto comodo Google Keep: In pratica si tratta di una sorta di foglietti (con un titolo in evidenza) che possono essere visti indifferentemente da computer e da telefonino. Per utilizzarli bisogna usare il copia/incolla.

| 🖸 Keep  ရင                                             | erca                                                                                                    |                                                                                                    |                                                                                         | Ŕ                                                                                    | 🕈 🖈 🗖 🎯 :                                                                                                    | spessore                                             | 🕅 ⊿ 75% 🖬 15:25                                                                                               |
|--------------------------------------------------------|----------------------------------------------------------------------------------------------------|----------------------------------------------------------------------------------------------------|-----------------------------------------------------------------------------------------|--------------------------------------------------------------------------------------|----------------------------------------------------------------------------------------------------|------------------------------------------------------|----------------------------------------------------------------------------------------------------|
| Note<br>Promemoria<br>A                                | Memo DB<br>640756                                                                                                   | WhatsApp) ADDIO VECCHIA S                                                                                                    | Luci suna terecan<br>Tally light o light                                                | Presentaz                                                                            | Gmail Immagini III<br>Libri Blogger                                                                                                    | Agila<br>Batteria chiavi<br>CR 1620                  | TENDA SALA<br>TESIS<br>Telo vecchio<br>(240+240)*190(h<br>)<br>T. i e tere li                                 |
| Etichetta<br>Modifica etichette<br>Archivio<br>Cestino | STREAMING<br>MERIDIANE<br>Enrico Bonfante<br>ASC Empiricamente<br>http://www.empiricamente.info/<br>web/contact.htm | Tesis immondizie<br>Distribuzione sacchetti:<br>Venerdi 10-12<br>Discarica:<br>Estate 2022 (fino 28 settembre)<br>Sabato 10-11:45<br>Mercoledi 17:18:45 | Occhiali ingrande<br>www.kalaishop.com<br>848110057<br>Magnibrite<br>Tavolo cucina Trie | Hangouts C                                                                           | Socyle Jamboard<br>Keep and Anter and Anter and A                                                                                                    | Luci sulla<br>telecamera<br>Tally light o<br>lights  | Ieli attuali<br>(70*145 (h) * 4<br>teli)<br>Foro finestra<br>(110+110)*190(h<br>Https://edu.<br>meet.garr.it/ |
|                                                        | ASC EmpiricaMente <sup>12</sup><br>www.empiricamente.i                                                              | Inverno 22-23<br>Sabato 09:00-11:45                                                                                                    | 110*65<br>Dof                                                                           | 3 Settimana - III<br>Sow<br>4                                                        | Image: Constraint of the second second se                                                                                                    | Memo DB<br>640756                                    | cct                                                                                                    |
|                                                        | Orario cantina terra<br>tiepola tesis<br>8 16 no sabato. (Rilevato<br>30.3.3018)                                    | Grotte di Villanova<br>Grotte di Villanova<br>(Lusevera)                                                                                                | Profondità di ca<br>FOTO TAZZA RIK<br>Tazza rikorda. Fe                                 | 9<br>9<br>10<br>10<br>10<br>10<br>10<br>10<br>10<br>10<br>10<br>10<br>10<br>10<br>10 | Mono 0<br>40:73<br>Adi<br>Contrepp 13 maga 2022<br>Entreris ageneric/N acostol<br>42<br>Cochalling ageneric/N acostol<br>42<br>Cochalling ageneric/N acotoc<br>42<br>Cochalling ageneric/N acotoc<br>42<br>Cochalling ageneric/N acotoc<br>42<br>Cochalling acotoc<br>42<br>Cochalling acotoc<br>42<br>Cochall | Batteria<br>apparecchi<br>acustici<br>#13<br>☑ ✔ ৠ ᄃ | Occhiali                                                                                                    |

# Collezione dati

Fino a qui dei sistemi di scambio dati, comodi (come detto) perché gestibili indifferentemente dall'apparecchio su cui stiamo lavorando: una modifica fatta su uno è immediatamente vista dall'altro.

Cosa succede però se dobbiamo collezionare dei dati da remoto per poi utilizzarli su computer (pensate ad un inventario di oggetti in strada, ma anche in un magazzino o casi simili)?

Dobbiamo organizzare un dBase. Ci sono molte possibilità. Eccone due che tratteremo:

- Google moduli
- AirTable

# Google moduli (1)

E' una delle possibilità offerte da Google Drive.

Permette di generare dei «FORM» (moduli) con delle caselle usabili in diversi modi (scritta, spunta, scelta, data, cursore eccetera). I FORM sono dotati di un link e possono essere usati da sé stessi o da terzi per permettere la collezione di dati (ad esempio per gestire delle inchieste o proprio per realizzare un dBase).

Le risposte sono memorizzate (in Google Drive) sotto forma di tabella o sotto forma «reale» (eventualmente anche facendo statistiche), e possono essere scaricate in vari formati (ad esempio excel).

# Google moduli (2)

#### **IMPORTANTE**

Questo è ovviamente un esempio. In esso ho simulato la raccolta di risposte alla domanda «Sei d'accordo che si vada in gita la prossima domenica?».

Si prega di considerare che si tratta, ovviamente, di un esercizio dimostrativo e che la struttura e il metodo avrebbero potuto essere simili (se non uguali) anche per un inventario di bulloni...

# Google moduli (3)

#### Il modulo in preparazione

| Sei d'accordo che si vada in gita la prossima dor                                                | nenica?           |                                                                                                    |
|--------------------------------------------------------------------------------------------------|-------------------|----------------------------------------------------------------------------------------------------|
| II tuo nome (obbligatorio)<br>Testo risposta breve                                               |                   | [3                                                                                                    |
| βei d'accordo? Parteciperai?<br>B I U ⊂⊃ X<br>Da 1 + a 5 +<br>1 Certamente no<br>5 Certamente si | *** Scala lineare | <ul> <li>→</li> <li>→</li></ul> |
|                                                                                                  | D Dbbliga         | atorio 🌘 :                                                                                                    |
|                                                                                                  |                   |                                                                                                    |

#### Il modulo come apparirà

| Andiamo in gita?<br>Sei d'accordo che si vada in gita la prossima domenica?      | Andiamo in gita?                                            |
|----------------------------------------------------------------------------------|-------------------------------------------------------------|
| 🗞 giulio.salvador@gmail.com (non condiviso) Cambia account 🛆                     | Sei d'accordo che si vada in gita la prossima domenica?     |
| II tuo nome (obbligatorio)<br>La tua risposta                                    | giulio.salvador@gmail.com<br>(non condiviso) Cambia account |
| Sei d'accordo? Parteciperai?<br>1 2 3 4 5<br>Certamente no O O O O Certamente si | Il tuo nome (obbligatorio)<br>La tua risposta               |
| Dove proponi di andare?<br>La tua risposta                                       | Sei d'accordo? Parteciperai?                                |
| La destinazione è Mare Montagna Passeggiata piana Città d'arte/Culturale         | Certamente no<br>1 O<br>2 O                                 |

# Google moduli (4.1)

#### Il risultato (riassunto automatico elaborabile)

| 22 | $\bullet$ $JX$            |                            |                          |                         |                        |  |
|----|---------------------------|----------------------------|--------------------------|-------------------------|------------------------|--|
|    | A                         | В                          | С                        | D                       | E                      |  |
| 1  | Informazioni cronologiche | Il tuo nome (obbligatorio) | Sei d'accordo? Partecipe | Dove proponi di andare? | La destinazione è      |  |
| 2  | 03/12/2022 17.32.14       | Giulio                     | 4                        | Camporosso              | Montagna               |  |
| 3  | 03/12/2022 17.32.38       | Maria                      | 5                        | Grado                   | Mare                   |  |
| 4  | 03/12/2022 17.32.52       | Giuseppe                   | 1                        |                         |                        |  |
| 5  | 03/12/2022 17.33.13       | Piera                      | 3                        | Aquileia                | Città d'arte/Culturale |  |
| 6  | 03/12/2022 17.33.37       | Sara                       | 5                        | Tarvisio 🔓              | Montagna               |  |
| 7  | 03/12/2022 17.34.14       | Paolo                      | 5                        | Prosecco (passeggiata e | Passeggiata piana      |  |
| 8  | 03/12/2022 17.34.56       | Laura                      | 3                        | Saline di Pirano        | Mare                   |  |
| 9  |                           |                            |                          |                         |                        |  |
| 10 |                           |                            |                          |                         |                        |  |

### Google moduli (4.2)

#### Una risposta tipica (si possono vedere tutte)

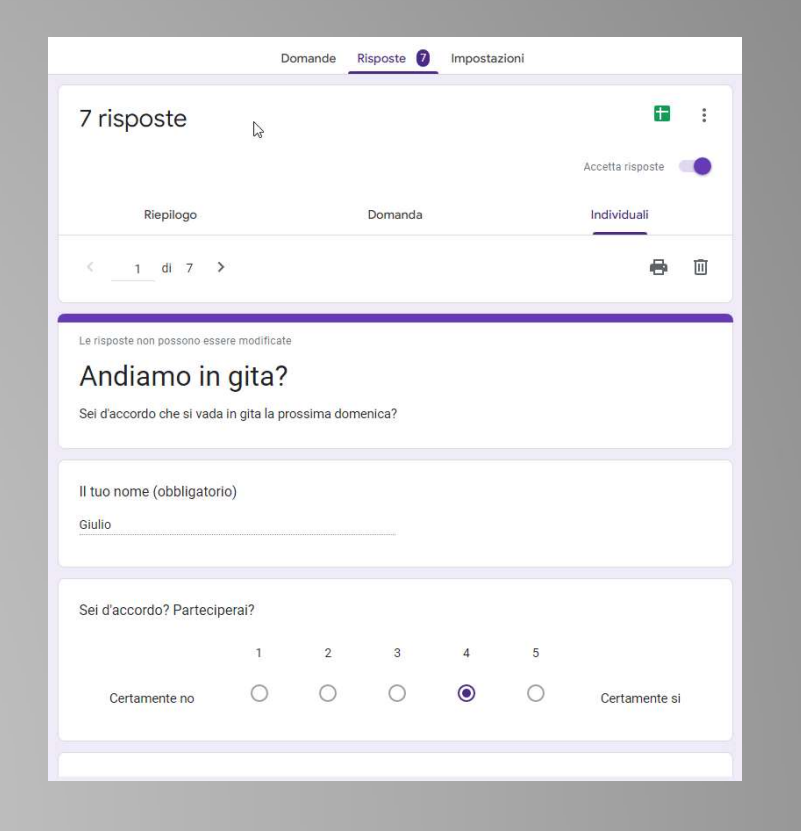

## Google moduli (4.3)

#### Risposte in forma statistica e riassuntiva

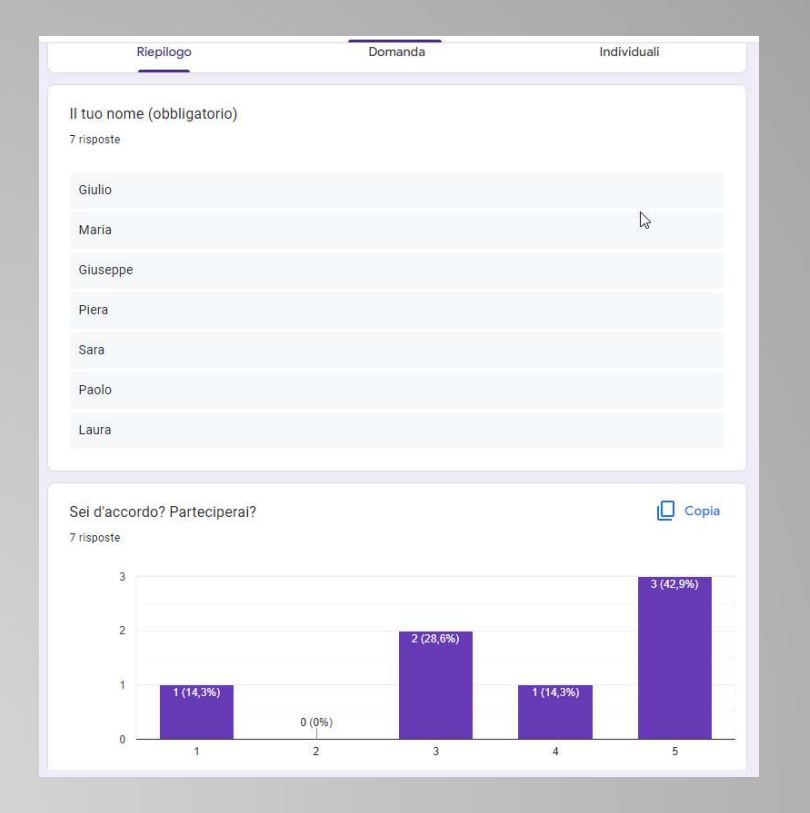

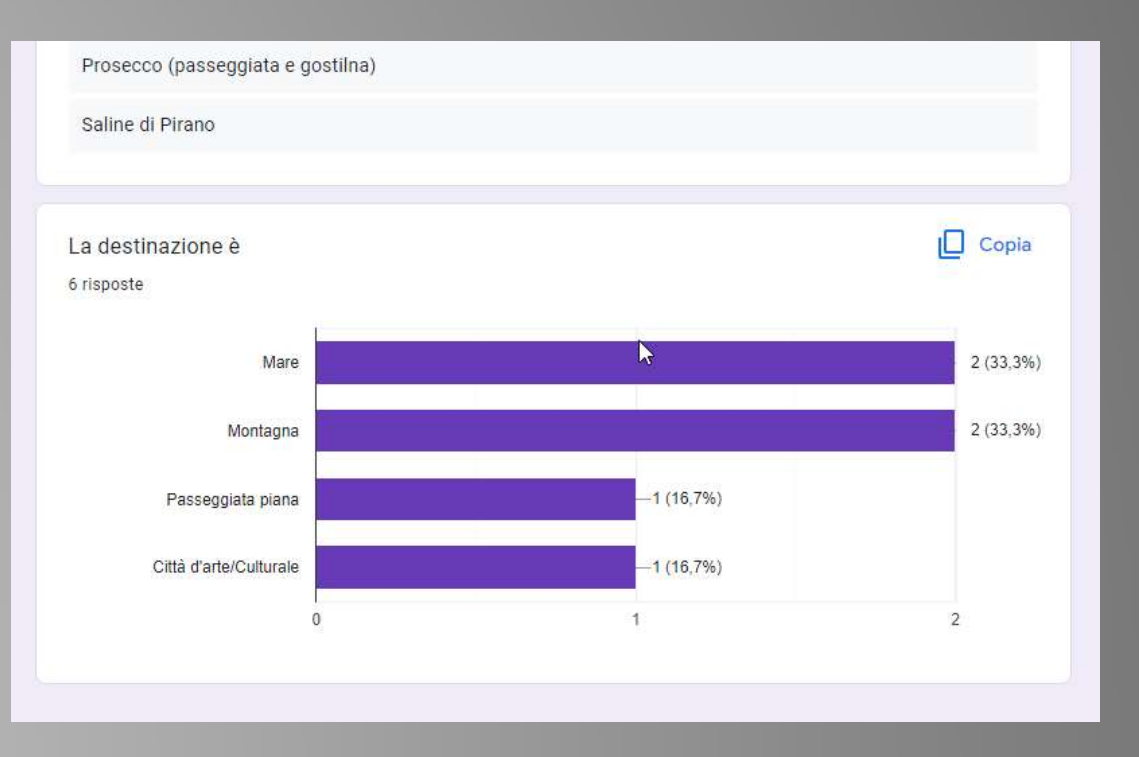

### Google moduli non è solo

Google moduli non è solo. Esistono molti altri programmi che permettono la raccolta dei dati sul telefonino e lo scambio con il computer. Fra tutti citerò **Airtable** (<u>https://airtable.com/#</u>) perché è fra i più potenti sebbene sia fra i più semplici da maneggiare.

Pur avendo funzioni tipiche dei dBase è impostato come un amichevole foglio elettronico. Quindi (oltre ai moltissimi modelli modificabili che offre) lo si maneggia in maniera sufficientemente approfondita in poche ore. La versione minima (soggetta come sempre a limitazioni) è gratuita.

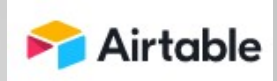

# Airtable (1)

| 🗄 Grid view 北 🔹 | 🦇 1 hidden fi | ield \Xi Filter 🖽 Group   | It Sorted by | 1 field 🔷 Color 🗐 | 🖸 Share view |           |                           |                     |                                 |                          |           |                              |
|-----------------|---------------|---------------------------|--------------|-------------------|--------------|-----------|---------------------------|---------------------|---------------------------------|--------------------------|-----------|------------------------------|
|                 |               | A Attività -              | Select -     | ≡ŧ Chi -          | 🖬 Da 🔹       | а -       | <i>f</i> <sub>π</sub> M_F | т <i>f</i> ж Oggi т | $f_{\star}$ GG a inizio $\star$ | $f_{ m H}$ GG a fine $~$ | 🖾 Fatto 🔹 | A= Note -                    |
|                 | 1             | Sentire Sergas            | Evento       | Giorgio           | 30/11/20     | 1/12/2022 | MOBILE                    | 3/12/2022           | -2                              | -1                       | *         |                              |
| -               | 0 🥜           | Confermare ad UNI3        | Evento       | Giulio            | 1/12/2022    | 2/12/2022 | MOBILE                    | 3/12/2022           | -1                              | 0                        | ~         | Fare mail da posta del CCT   |
|                 | 3             | Studiare targa            | Evento       | Giulio            | 1/12/2022    | 6/12/2022 | MOBILE                    | 3/12/2022           | -1                              | 3                        |           | Coinvolgere regista          |
|                 | 4             | Preavviso Soci            | Evento       | Giulio            | 1/12/2022    | 2/12/2022 | MOBILE                    | 3/12/2022           | -1                              | 0                        | *         | Avvisare dalla posta del Clu |
|                 | 5             | Studiare locandina        | Evento       | Giulio            | 1/12/2022    | 3/12/2022 | MOBILE                    | 3/12/2022           | -1                              | 1                        |           |                              |
|                 | 6             | Discorso                  | Evento       | Giorgio           | 1/12/2022    | 20/12/20  | MOBILE                    | 3/12/2022           | -1                              | 17                       |           | Preparare appunti. Condivi   |
|                 | 7             | Scegliere ristorante      | Cena         | Giorgio           | 1/12/2022    | 5/12/2022 | MOBILE                    | 3/12/2022           | -1                              | 2                        |           |                              |
|                 | 8             | Comunicato stampa (bozza) | Evento       | Giulio            | 3/12/2022    | 5/12/2022 | MOBILE                    | 3/12/2022           | 1                               | 2                        |           |                              |
|                 | 9             | Mandare locandina in UNI3 | Evento       | Giulio            | 5/12/2022    | 5/12/2022 | FISSO                     | 3/12/2022           | 2                               | 2                        |           | Da mail del Club, con preg   |

Tipico modo di organizzare le informazioni. La visualizzazione (in questo caso sul computer) è «tabella» e i dati sono immessi nelle varie caselle (o sono calcolati, eccetera – accetta anche l'inserimento diretto delle immagini e delle foto).

# Airtable (2)

| Sentire Sergas       | Confermare ad UNI3         | Studiare targa            | Preavviso Soci                                                         | Studiare loca           |
|----------------------|----------------------------|---------------------------|------------------------------------------------------------------------|-------------------------|
| SELECT               | SELECT                     | SELECT                    | O SELECT                                                               | SELECT                  |
| Evento               | Evento                     | Evento                    | Evento                                                                 | Evento                  |
| ЕЕСНІ                | ≣≣сні                      | ≣∃сні                     | ≣i chi                                                                 | ≣∃ сні                  |
| Giorgio              | Giulio                     | Giulio                    | Giulio                                                                 | Giulio                  |
| 1 DA                 | DA DA                      | E DA                      | III DA                                                                 | DA                      |
| 30/11/2022           | 1/12/2022                  | 1/12/2022                 | 1/12/2022                                                              | 1/12/2022               |
| fa GG A INIZIO       | ₫ <sub>R</sub> GG A INIZIO | $f_{ m K}$ gg a inizio    | $f_{ m H}$ gg a inizio                                                 | $f_{	imes}$ gg a inizio |
| -2                   | -1                         | -1                        | i-1                                                                    | -1                      |
| FATTO                | FATTO                      | E FATTO                   | E FATTO                                                                | 🖾 FATTO                 |
| *                    | ~                          |                           | *                                                                      |                         |
| A. NOTE              | An NOTE                    | A. NOTE                   | A NOTE                                                                 | A. NOTE                 |
|                      | Fare mail da posta del CCT | Coinvolgere regista       | Avvisare dalla posta del Club che ci<br>sarà la serata, a seguire cena |                         |
| Scegliere ristorante | Comunicato stampa (bozza)  | Mandare locandina in UNI3 | Prenotare ristorante                                                   | Comunicato              |
| SELECT               | © SELECT                   | © SELECT                  | © SELECT                                                               | O SELECT                |

Gli stessi dati visualizzati in modalità «Gallery», ovvero con schede

# Airtable (3)

Due visualizzazioni sul telefonino di un record del precedente esempio:

- a sinistra la sola visualizzazione per consultazione
- a destra quella per modifica (al momento la tastiera non è visibile)

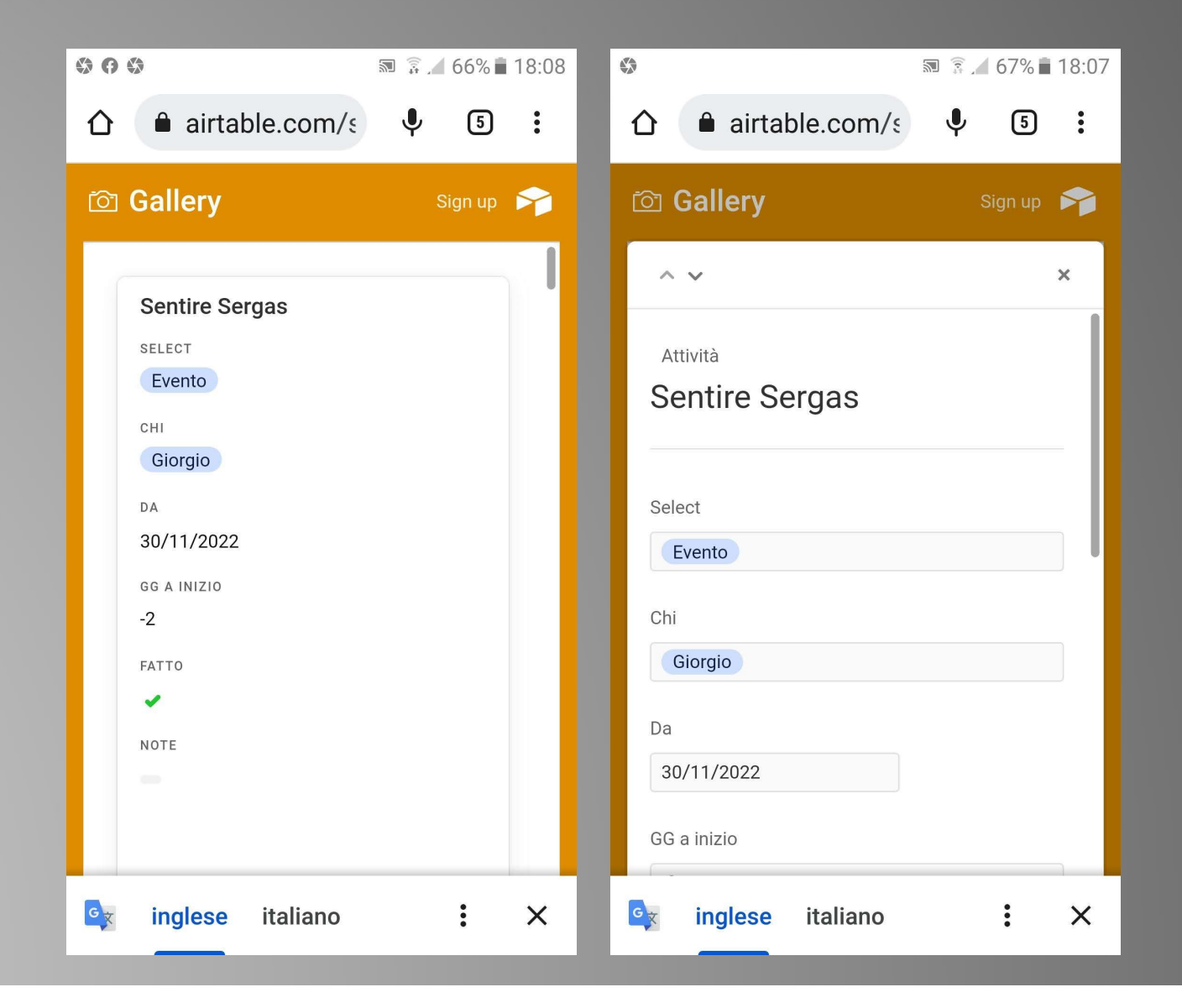

### E se programmassimo?

Finora abbiamo visto programmi già predisposti. Sono sempre più disponibili sistemi di programmazione che ci permettono di realizzare delle vere app che vivranno su nostro telefonino.

Spesso sono pubblicizzate con le parole «non dovrete scrivere una riga di codice!», ed è quasi vero (bisogna avere qualche idea nel campo). Sono comunque facili da imparare ed usare. Ne accenneremo solamente. Fra tutte segnalo **appsheet** che si installa gratuitamente all'interno del nostro Google Drive, in pratica come una estensione (aggiunta che amplia le possibilità del programma).

# Appsheet (1)

La predisposizione della app si ottiene partendo da un dBase organizzato su foglio elettronico e residente nel vostro Google Drive. Qui, ad esempio, ve ne è uno sui parchi americani

| P28 | <ul> <li> <i>f</i>x     </li> </ul> |                |          |                 |                  |              |                  |                   |                   |                                   |                   |                    |                   |                |          |  |
|-----|-------------------------------------|----------------|----------|-----------------|------------------|--------------|------------------|-------------------|-------------------|-----------------------------------|-------------------|--------------------|-------------------|----------------|----------|--|
|     | A                                   | В              | С        | D               | E                | F            | G                | н                 | 1                 | J 🔻                               | к                 | L                  | м                 | N              | 0        |  |
| 1   | Name                                | State N        | Visited? | Location        | Year Established | Area (Acres) | Recreation Visit | Image             | Photo             | Description                       | Wikipedia URL     |                    |                   |                |          |  |
| 2   | Acadia                              | Maine 13       | N        | 44.350000, -68. | 2 1,919          | 47,389.67    | 2,254,922        | http://upload.wil | kimedia.org/wikip | oe Covering most o                | http://en.wikiped | ia.org/wiki/Acadia | National Park     |                |          |  |
| 3   | American Samo                       | American Samo  | N        | 14.250000, -170 | 1,988            | 9,000.00     | 17,919           | http://upload.wil | kimedia.org/wikip | e The southernmo                  | http://en.wikiped | ia.org/wiki/Amerio | an Samoa Natio    | nal_Park       |          |  |
| 4   | Arches                              | Utah           | Y        | 38.680000, -109 | 1,929            | 76,518.98    | 1,082,866        | http://upload.wil | kimedia.org/wikip | <mark>oe</mark> This site feature | http://en.wikiped | ia.org/wiki/Arches | National Park     |                |          |  |
| 5   | Badlands                            | South Dakota   | N        | 43.750000, -102 | 2 1,978          | 242,755.94   | 892,372          | http://upload.wil | kimedia.org/wikip | e The Badlands a                  | http://en.wikiped | ia.org/wiki/Badlar | nds_National_Park |                |          |  |
| 6   | Big Bend                            | Texas          | Y        | 29.250000, -103 | 3 1,944          | 801,163.21   | 316,953          | http://upload.wil | kimedia.org/wikip | e Named for the p                 | http://en.wikiped | ia.org/wiki/Big_B  | end_%28Texas%2    | 9              |          |  |
| 7   | Biscayne                            | Florida        | Y        | 25.650000, -80. | ( 1,98           | 172,924.07   | 486,848          | http://upload.wil | kimedia.org/wikip | e Located in Bisca                | http://en.wikiped | ia.org/wiki/Biscay | ne_National_Park  |                |          |  |
| 8   | Black Canyon of                     | Colorado       | N        | 38.570000, -107 | 7 1,999          | 32,950.03    | 175,852          | http://upload.wil | kimedia.org/wikip | e The park protect                | http://en.wikiped | ia.org/wiki/Black_ | Canyon of the G   | unnison_Nation | nal_Park |  |
| 9   | Bryce Canyon                        | Utah           | N        | 37.570000, -112 | 1,928            | 35,835.08    | 1,311,875        | http://upload.wil | kimedia.org/wikip | oe Bryce Canyon is                | http://en.wikiped | ia.org/wiki/Bryce_ | Canyon National   | Park           |          |  |
| 10  | Canyonlands                         | Utah           | N        | 38.200000, -109 | 1,964            | 337,597.83   | 462,242          | http://upload.wil | kimedia.org/wikip | e This landscape                  | http://en.wikiped | ia.org/wiki/Canyo  | nlands_National_I | Park           |          |  |
| 11  | Capitol Reef                        | Utah           | N        | 38.200000, -111 | . 1,971          | 241,904.26   | 663,67           | http://upload.wil | kimedia.org/wikip | e The park's Wate                 | http://en.wikiped | ia.org/wiki/Capito | Reef National F   | ark            |          |  |
| 12  | Carlsbad Caverr                     | New Mexico     | Y        | 32.170000, -104 | 1,93             | 46,766.45    | 388,566          | http://upload.wil | kimedia.org/wikip | oe Carlsbad Caver                 | http://en.wikiped | ia.org/wiki/Carlsb | ad Caverns_Natio  | nal_Park       |          |  |
| 13  | Channel Islands                     | California     | N        | 34.010000, -119 | 1,98             | 249,561.00   | 212,029          | http://upload.wil | kimedia.org/wikip | e Five of the eight               | http://en.wikiped | ia.org/wiki/Chann  | el_Islands_of_Cal | ifornia        |          |  |
| 14  | Congaree                            | South Carolina | Y        | 33.780000, -80. | 7 2,003          | 26,545.86    | 120,34           | http://upload.wil | kimedia.org/wikip | e On the Congare                  | http://en.wikiped | ia.org/wiki/Conga  | ree_National_Par  | 2              |          |  |
| 15  | Crater Lake                         | Oregon         | N        | 42.940000, -122 | 1,902            | 183,224.05   | 523,027          | http://upload.wil | kimedia.org/wikip | e Crater Lake lies                | http://en.wikiped | ia.org/wiki/Crater | Lake National P   | ark            |          |  |
| 16  | Cuyahoga Valley                     | Ohio           | Y        | 41.240000, -81. | 5 2              | 32,860.73    | 2,103,010        | http://upload.wil | kimedia.org/wikip | e This park along                 | http://en.wikiped | ia.org/wiki/Cuyah  | oga_Valley_Nation | al_Park        |          |  |

# Appsheet (2)

Il progetto dell'applicazione viene fatto sul computer (sempre in Google Drive) semplicemente spuntando opportunamente le voci di sinistra (che sono le possibilità offerte all'utente). Sulla destra un simulacro di telefonino ci mostra continuamente il risultato

| 52     | Tables | Columns Slices                           | User Settings |   |      |        |         |            |                |             |                 |   |              |                                       |     |
|--------|--------|------------------------------------------|---------------|---|------|--------|---------|------------|----------------|-------------|-----------------|---|--------------|---------------------------------------|-----|
|        | :≡ ¦   | NationalParks<br>12 columns: ØName ©Name |               |   |      |        |         | View Table | Add Virtual Co | olumn Regen | erate Structure |   | F            |                                       | Q ( |
|        | NAM    | 1E                                       | ТҮРЕ          |   | KEY? | LABEL? | FORMULA | SHOW?      | EDITABLE?      | REQUIRE?    | INITIAL VALUE   |   | Alaska       | 8                                     |     |
| 4<br>D | 1      | _RowNumber                               | Number        | * |      |        | =       |            |                |             | =               |   |              | Denali<br>63.330000,-150.500000       | :   |
|        | 2      | Name                                     | Name          | • |      |        | =       |            |                |             | =               |   |              | Gates of the Arctic                   | :   |
| D      | ° /    | State                                    | Text          | • |      |        | =       |            |                |             | =               |   |              | 87.780000,-155.500000                 |     |
| 0      | 1      | Visited?                                 | Yes/No        | • |      |        | =       |            |                | <b>~</b>    | =               | 1 |              | Glacier Bay<br>58.500000, -137.000000 | :   |
| 3      | 5      | Location                                 | LatLong       | • |      |        | =       |            |                |             | =               |   |              | Katmai                                | :   |
| ∞      | ۰      | Year Established                         | Decimal       | • |      |        | =       |            |                |             | =               |   | 10.0         | 58.500000, -155.000000                | (   |
| 91     | 7 0    | Area (Acres)                             | Decimal       | • |      |        | =       |            | $\checkmark$   |             | =               |   | 17.00        | Kenai Fjords                          | -   |
|        | ° /    | Recreation Visitors (2013                | Decimal       | • |      |        | =       |            |                |             | =               |   |              | NationalParks                         | Мар |
|        | ° /    | Image                                    | Image         | • |      | ~      | =       |            |                |             | =               |   | Preview ap   | p as ()<br>o.salvador@gmail.com       | Ap  |
|        | 10     | Photo                                    | Image         | * |      |        | =       |            |                |             | =               |   | View: Nation | alParks   Table: NationalParks        | s   |

# Appsheet (3)

Naturalmente le possibilità sono moltissime. Infatti i vari campi possono essere definiti come «editabili» il che ci permette di interagire fra telefonino, computer e dati, modificando il dBase che sta alle spalle del progetto.

Come input l'app accetta molti sistemi (dalla tastiera ad altri automatici come le foto, le posizioni eccetera).

Bisogna onestamente dire che il programma non è semplice, ma per fortuna è ben documentato ed applicandosi in qualche giorno si riesce ad ottenere un buon risultato.

### Il problema dei link (1)

Tornando all'argomento base di questa conferenza bisogna parlare di un problema che si presenta quando vogliamo che il telefonino colloqui con un computer: quello dei link.

Abbiamo spiegato che spesso i dati sono residenti in un sistema remoto. Sorge così la necessità di disporre di un link per accedervi. Spesso si tratta di sequenze molto difficili, come, ad esempio, <u>https://docs.google.com/presentation/d/15KKQqmziCzH08HBWZyYGSq</u> <u>9V2ZLCMqZZiEQSnpLQrb0/edit?usp=sharing</u>

E' evidente che è quasi impossibile digitarla manualmente in modo corretto.

Il problema del link (2)

Ci sono alcune soluzioni:

- Trasmettere il link con altri canali (mail, sms, chat ecc.). Basterà un copia/incolla sia per scriverlo nel testo in uscita sia per il suo utilizzo da parte del destinatario. Anzi, alle volte basterà che l'utente faccia clic su di esso perché il link sarà riconosciuto e presentato come un link cliccabile. Molto comodo nelle mail il link collegato a qualche parola del corpo messaggio (cliccare <u>qui</u>)
- Semplificare il link: esistono dei siti che permettono questa operazione: si immette il link originale e se ne ottiene uno, spesso di durata effimera, però molto più semplice (esempi sono Bitly.com, T.ly, ecc). In altri casi la semplificazione è prevista a livello di programma (es.: Google Form)

### Il problema del link (3)

Però la soluzione più usuale è un **codice QR**. Ormai lo si trova dappertutto. Basta inquadrarlo con il telefonino ed automaticamente si realizza il collegamento.

Per ottenere un codice di questo tipo è sufficiente usare servizi on line, come ad esempio **QR code generator** (<u>https://www.generatoreqrcode.it/</u>), poi immettere il link in un'apposita casella, infine far generare l'immagine scegliendo uno dei molti formati facilmente stampabili e scaricarla.

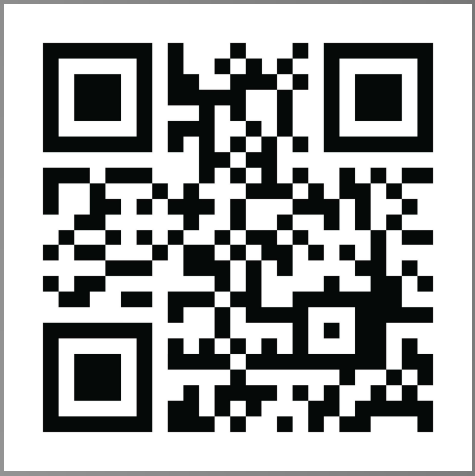

```
Case study* (1)
```

\*) con queste parole si intende l'illustrazione della soluzione di un caso reale ottenuta con l'utilizzo di quanto spiegato. In questo modo l'utente può trarne ispirazione ed idee da applicare alle sue esigenze.

UN WEBINAR (Web+seminar, lezione a distanza)

- Viene condotto da un insegnate che sfrutta un apposito programma per diffondere la conferenza. Spesso gli utenti interagiscono con il telefonino, obiettivamente più comodo del computer (si può seguire stando seduti in poltrona)
- Il link del collegamento viene diffuso a mezzo mail, previa registrazione
- Spesso il materiale della lezione è reso disponibile con un collegamento (link)

# Case study (2)

- Durante la lezione è attiva la chat (possibilità di interagire nei due sensi inviando brevi frasi, elenchi di materiali, link eccetera)
- All'inizio della sessione spesso si distribuisce un link per raccogliere la tipologia dell'auditorio (cosa vi aspettate? avete esperienza pregressa nel settore? quanto vi ritenete esperti? ecc). Le risposte sono inviate a mezzo telefonino e i risultati compaiono in tempo reale
- Si svolge la lezione (con le tecniche note della didattica a distanza, come l'uso di presentazioni, foto, condivisioni di schermo eccetera)
- Per non disturbare durante l'esposizione le domande vengono poste in chat e il relatore risponde alla fine. E' anche possibile «alzare la mano»
- Alla fine il relatore invita tutti ad accendere la webcam in modo da realizzare una foto di gruppo

### Curiosità

Questa presentazione è stata realizzata a computer condividendo molte immagini tratte dal telefonino. Per «trasmettere» gli screenshot è stato usato il sistema della condivisione attraverso Google Foto (da telefonino a Google Foto, da Google foto al computer) e, in alcuni casi, Google Keep (per i link)

> Grazie per l'attenzione. Domande?